# Electronics and Robotics I Week 19 Programming PIC Microcontrollers in PicBasic Pro – LCD Lesson 2

- Administration:
  - Prayer
- PicBasic Pro Programs Used in This Lesson:
  - General PicBasic Pro Program Listing: <u>http://www.cornerstonerobotics.org/picbasic.php</u>
  - Lab 1 lcd3 as .pdf file: <u>http://www.cornerstonerobotics.org/code/LCD3.pdf</u>
     Lab 4 lcd1 as .pdf file:
  - http://www.cornerstonerobotics.org/code/LCD1.pdf
- LCD PicBasic Pro Review:
  - Perform LCD2 LAB 1 LED Status on LCD
- Defining LCD Pins:
  - PicBasic Pro permits changing of LCD pin connections by using DEFINE statements. The LCD default pin connections are shown in Figure 2:

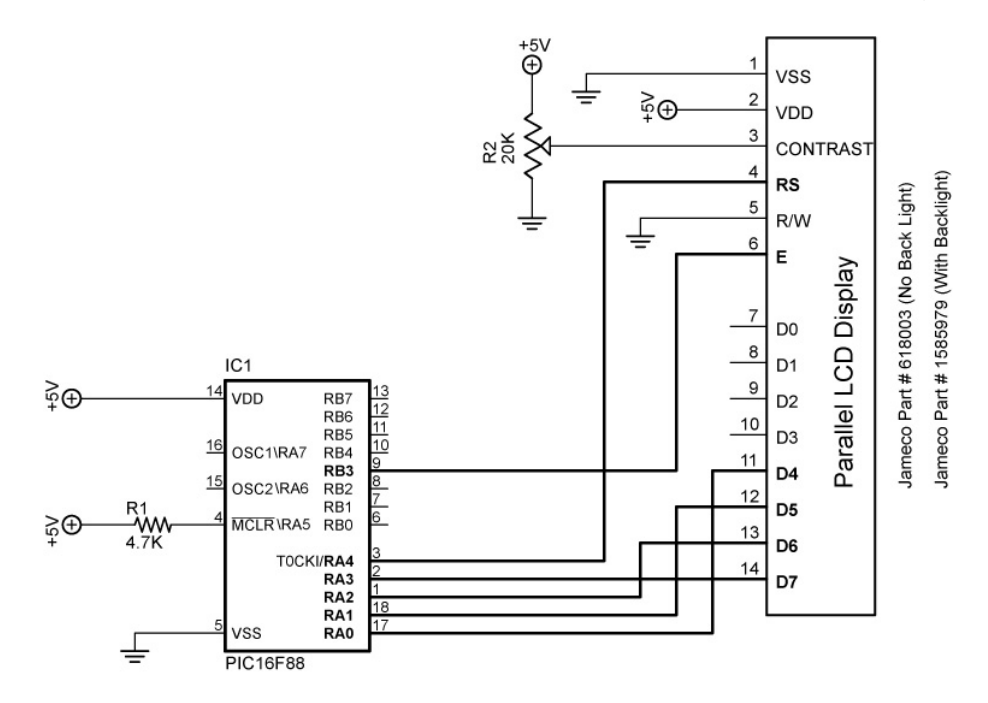

# Figure 2, LCD Default Connections

- To move the data connections, use the following DEFINE statements:
  - **DEFINE LCD\_DREG** sets the LCD data port.
    - Examples:
      - DEFINE LCD\_DREG PORTA 'Sets PORTA as LCD data port
      - DEFINE LCD\_DREG PORTB 'Sets PORTB as LCD data port
    - If an 8-bit data bus is used, all 8 bits must be in one port
    - If a 4-bit data bus is used, the top 4 LCD data bits (DB4-DB7) must be either wired to the bottom 4 or top 4 bits of the port selected. For example, if DEFINE LCD\_DREG PORTB is declared, then the top LCD bits DB4-DB7 must be connected to either RB0-RB3 or RB4-RB7 (see DEFINE LCD\_DBIT immediately below).
    - PicBasic Pro assumes the data lines DB4-DB7 are connected to PORTA.0-PORTA.3 (RA0-RA3).

- **DEFINE LCD\_DBIT** sets starting **data bit** for 4-bit bus.
  - Examples:
    - DEFINE LCD\_DBIT 0 'S
      - 'Set starting data bit to 0 'Set starting data bit to 4
  - DEFINE LCD\_DBIT 4 'Set starting data bit to 4
    PicBasic Pro default starting bit is bit 0 of PORTA or PORTA.0
- Example: Move the data port AN0-AN3 to PORTB and the starting data bit to bit 4. Let Register Select and Enable connections remain unchanged.
  - DEFINE Statements:
    - DEFINE LCD\_DREG PORTB 'Sets PORTB as LCD data port
    - DEFINE LCD\_DBIT 4 'Set starting data bit to 4
  - The schematic in Figure 3 shows relocated the data port connections:

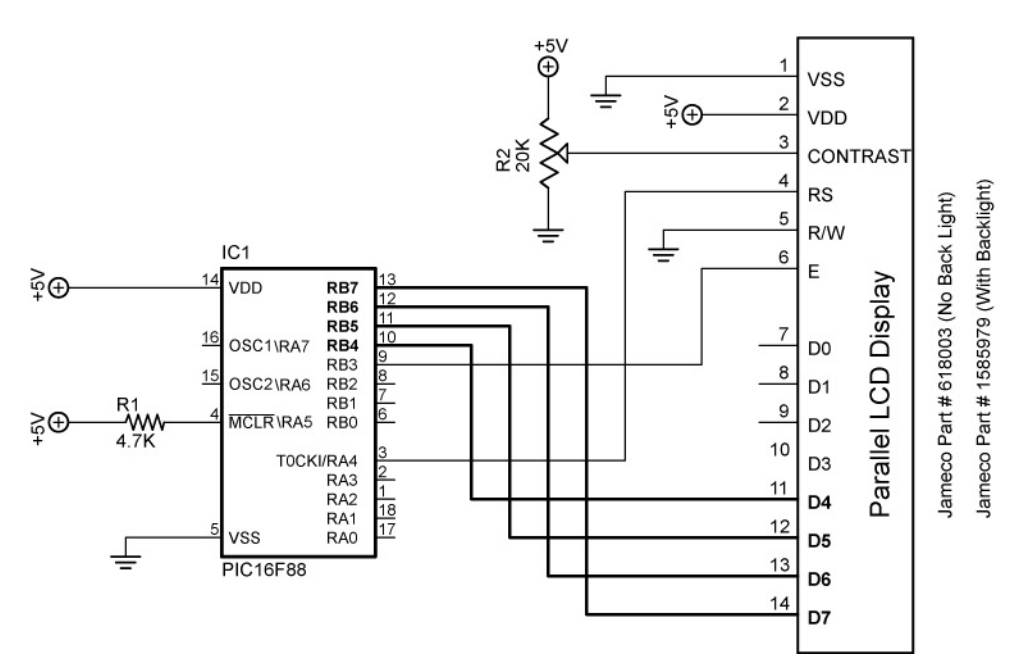

Figure 3, Revised Data Port Connections

- To move the Register Select and Enable connections, use the following DEFINE statements:
  - **DEFINE LCD\_RSREG** sets the **Register Select (RS) port**.
    - Examples:
      - DEFINE LCD\_RSREG PORTB 'Sets PORTB as the RS port
      - DEFINE LCD\_RSREG PORTE 'Sets PORTE as the RS port
      - Register Select may be connected to any port pin.
    - PicBasic Pro default setting for Register Select is PORTA.
  - **DEFINE LCD\_RSBIT** sets the **Register Select (RS) bit**.
    - Examples:
      - DEFINE LCD\_RSBIT 2 'Sets bit 2 as RS bit
      - DEFINE LCD\_RSBIT 6 'Sets bit 6 as RS bit
    - Register Select may be connected to any port pin.
    - PicBasic Pro default setting for Register Select is bit 4 of PORTA or PORTA.4.
  - **DEFINE LCD\_EREG** sets the **Enable (E) port**.
    - Examples:
      - DEFINE LCD\_EREG PORTB 'Sets PORTB as Enable port
      - DEFINE LCD\_EREG PORTD 'Sets PORTD as Enable port
    - Enable may be connected to any port pin.
    - PicBasic Pro default setting for Enable is PORTB.
  - **DEFINE LCD\_EBIT** sets the **Enable (E) bit**.
    - Examples:
      - DEFINE LCD\_EBIT 3 'Sets bit 3 as the Enable bit
      - DEFINE LCD\_EBIT 7 'Sets bit 7 as the Enable bit
    - Enable may be connected to any port pin.
    - PicBasic Pro default setting for Enable is bit 3 of PORTB or PORTB.3.
  - **Example:** Move the Register Select from AN4 to RB0 and the Enable from RB3 to RB1. Leave the data port connections in their default configuration.
    - DEFINE Register Select Statements:
      - DEFINE LCD\_RSREG PORTB 'Sets PORTB as the RS port
      - DEFINE LCD\_RSBIT 0 'Sets bit 0 as RS bit
    - DEFINE Enable Statements:
      - DEFINE LCD\_EREG PORTB 'Sets PORTB as Enable port
      - $\circ$  DEFINE LCD\_EBIT 1 'Sets bit 1 as the Enable bit
    - The schematic in Figure 4 on the next page shows the relocated Register Select and Enable connections:

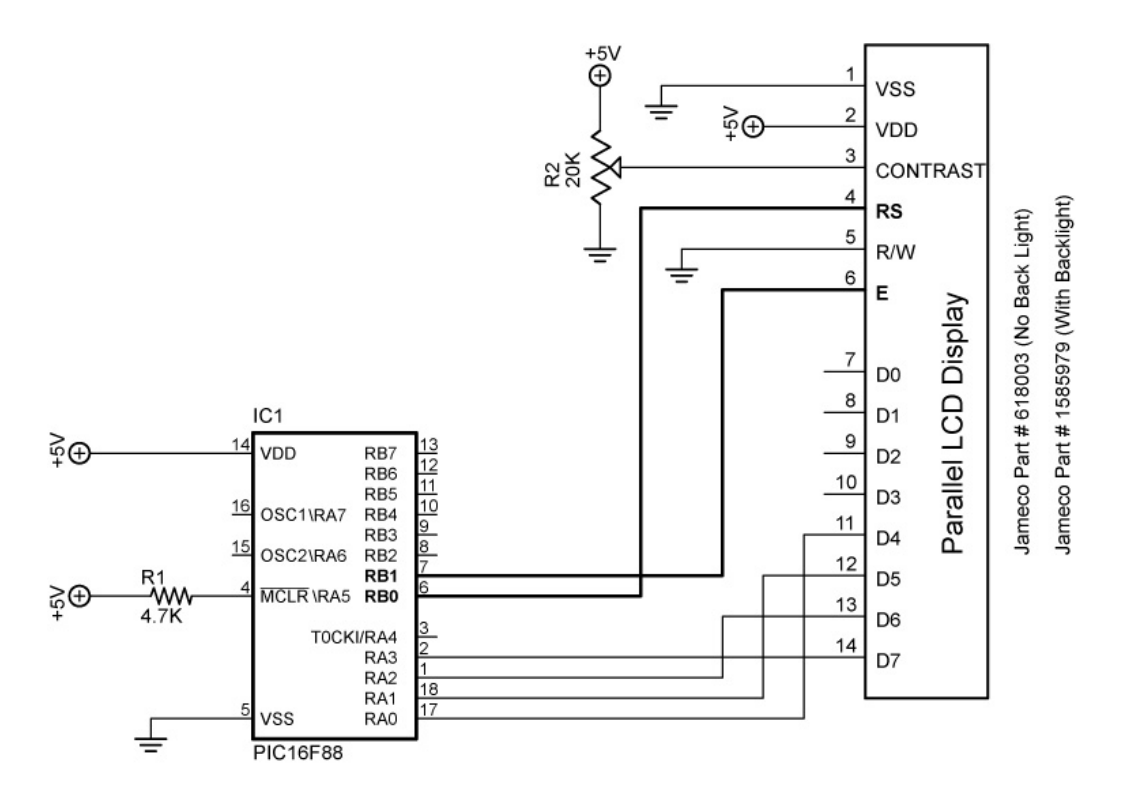

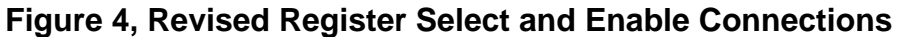

- **DEFINE LCD\_BITS** sets the **bus size** (4-bits or 8-bits).
  - Examples:
    - DEFINE LCD\_BITS 4 'Sets 4-bit bus
    - DEFINE LCD\_BITS 8 'Sets 8-bit bus
  - PicBasic Pro default setting for bus size is a 4-bit bus.
- **DEFINE LCD\_LINES** sets the **number of lines** on the LCD.
  - Examples:
    - DEFINE LCD\_LINES 4 'Sets LCD to display 4 lines
    - DEFINE LCD\_LINES 2 'Sets LCD to display 2 lines
  - PicBasic Pro default setting is for the number of lines on the LCD is a 2 line LCD display.
- In summary, LCD connections to PICs can be changed from their PIC default settings by using the DEFINE statements listed above.
- We will need use these features in our lesson on analog-to-digital conversion.
- Perform LCD2 LAB 2 Changing LCD Pins on a PIC

### Electronics and Robotics I Week 19 LCD Lesson 2 LAB 1 – LED Status on LCD

- **Purpose:** The purpose of this lab is to show the student how to use an LCD to display the state of an output.
- Apparatus and Materials:
  - Analog/Digital Trainer or Breadboard w/ 5VDC Supply
  - PIC 16F88 Microcontroller
  - Hantronix HDM16216H-5-300S 16x2 LCD, Jameco #618003
  - 1 4.7K Resistor
  - 2 220 Ohm Resistors
  - 20 K Potentiometer
  - 2 LEDs

#### • Procedure:

- Wire the following circuit lcd1.
- Open LCD1.pbp from your folder and run the program to check your connections.

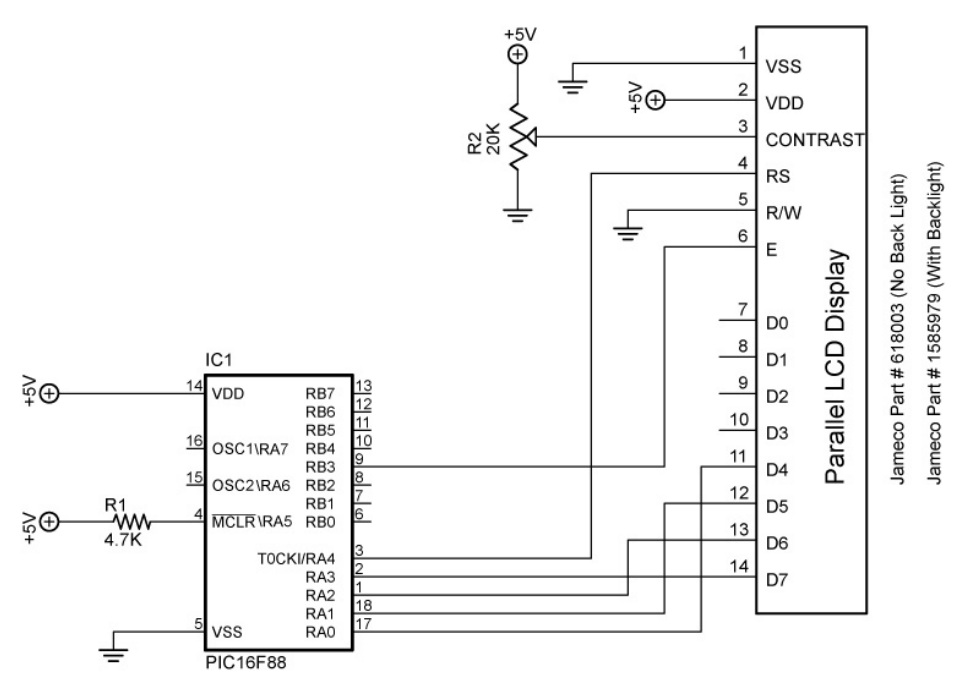

lcd1 and lcd2

- Challenges:
  - Connect one LED (LED1) with a 220 ohm resistor to PORTB.1 and program it to blink on and off every second. Display "LED1" and its state (0 or 1) <u>as a variable</u> on the LCD. Save the program as **Icd16.pbp**. Don't forget to set the proper bits in the TRISB register to outputs as needed and insert "ANSEL = 0" into your initializations. To display your variable "x", your command should be:

 Connect a second 220 ohm resistor and LED (LED2) to PORTB.2 and program it to blink opposite LED1. Display "LED1" on the first line and "LED2" on the second line along with their respective states <u>as variables</u>. Save the program as **Icd17.pbp**.

# LCD Command Table

| Command    | Operation                               |
|------------|-----------------------------------------|
| \$FE, 1    | Clear display                           |
| \$FE, 2    | Return home                             |
| \$FE, \$0C | Cursor off                              |
| \$FE, \$0E | Underline cursor on                     |
| \$FE, \$0F | Blinking cursor on                      |
| \$FE, \$10 | Move cursor left one position           |
| \$FE, \$14 | Move cursor right one position          |
| \$FE, \$18 | Display shift left                      |
| \$FE, \$1C | Display shift right                     |
| \$FE, \$80 | Move cursor to beginning of first line  |
| \$FE, \$C0 | Move cursor to beginning of second line |
| \$FE, \$94 | Move cursor to beginning of third line  |
| \$FE, \$D4 | Move cursor to beginning of fourth line |

## Electronics and Robotics I Week 19 LCD Lesson 2 LAB 2 – Changing LCD Pins on a PIC

- **Purpose:** The purpose of this lab is to acquaint the student with changing the default connections of an LCD to a PIC chip.
- Apparatus and Materials:
  - Analog/Digital Trainer or Breadboard w/ 5VDC Supply
  - PIC 16F88 Microcontroller
  - Hantronix HDM16216H-5-300S 16x2 LCD, Jameco #618003
  - 1 4.7K Resistor
  - 1 20 K Potentiometer

## • Procedure:

- Wire the following circuit lcd1.
- o Download Icd1.pbp into the PIC16F88
- o Change the LCD pin connections from their default settings to:
  - Data port:

• Enable bit:

- PORTB bit: 0
- Starting data bit:Register Select port:
- Register Select bit:
- Enable port:
- 4 PORTB

5

PORTB

(replace RA0 with RB0) (replace PORTA)

(replace PORTA)

- (replace RA4 with RB4)
- (same PORTB)
  - (replace RB3 with RB5)
- Save the revised Icd1.pbp as Icd18.pbp
- Rewire the circuit below to reflect the change in LCD pin connections.

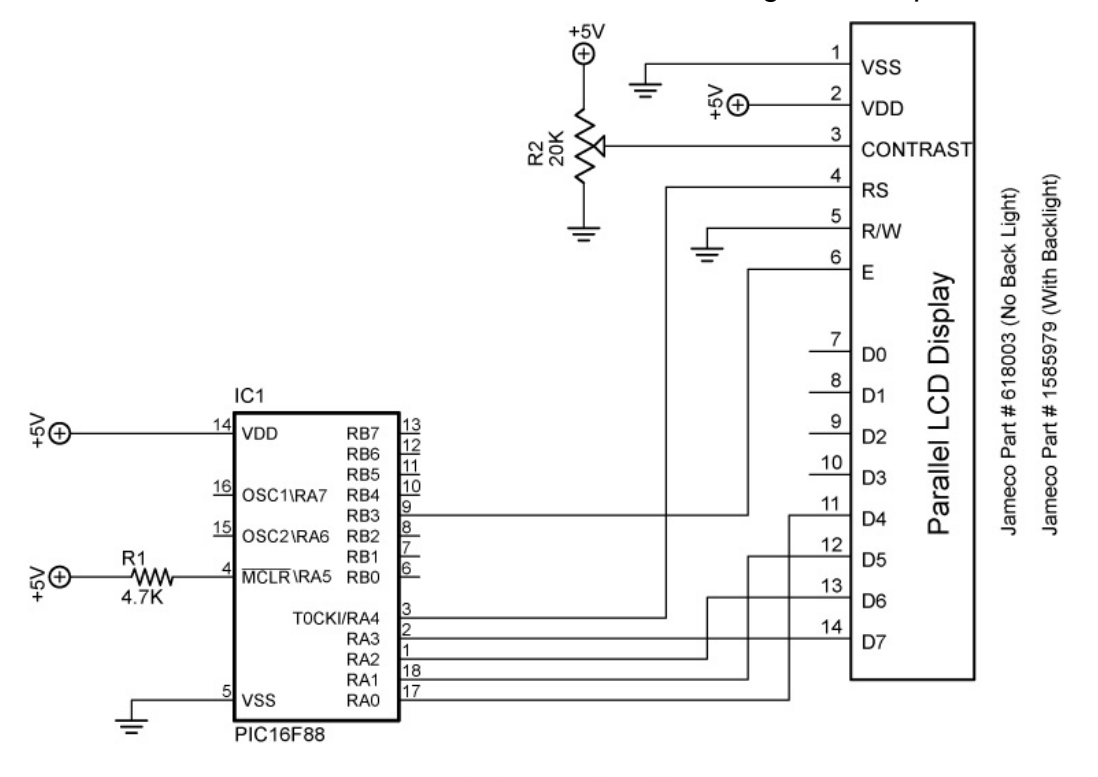

lcd1 and lcd2

Schematic Showing LCD Default Connections to a PIC16F88